# 攻防世界(reverse)no-strings-attached

# 原创

上山砍大树 ● 于 2019-11-15 19:26:10 发布 ● 653 ☆ 收藏
 分类专栏: 逆向
 版权声明:本文为博主原创文章,遵循 <u>CC 4.0 BY-SA</u>版权协议,转载请附上原文出处链接和本声明。
 本文链接: <u>https://blog.csdn.net/qq\_43656475/article/details/103089528</u>

### 版权

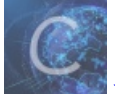

逆向 专栏收录该内容

2篇文章0订阅

订阅专栏

最近发现creak越来越好玩了,已经从吾爱上面下载了160个creakme,准备没事creak一下。 那么废话不多说了,直接搞题吧。

## 1.看文件类型

| E)         | reinfo PE - ver.0.0.4.1 by A.S.L - 902+35 sign 2015.12.01                       | —                                            |              |
|------------|---------------------------------------------------------------------------------|----------------------------------------------|--------------|
|            | 文件: no-strings-attached                                                         | <u>,,,,,,</u> ,,,,,,,,,,,,,,,,,,,,,,,,,,,,,, |              |
| Excirto Pe | 程序入口: 08048550 00 < 入口区段: ?/30                                                  |                                              |              |
|            | 文件偏移: ? 入口字节: 7F.45.4C.46.01                                                    |                                              | 插件           |
|            | 连接器信息:??子系统:?                                                                   | PE                                           |              |
|            | 文件大小: 00001E04h < N 附加数据: ?                                                     | 9.68                                         | 2            |
|            | Diagnose:                                                                       | 8                                            | 🗙 退出         |
|            | NOT Win EXEo - ELF executable [ 32bit obj. Exe file - CPU : Intel 80:]          | > 0.                                         | 提取           |
|            | 1027日思 - 祥明症小 - 成元日思<br>-> Compiler : GCC: (Ubuntu/Linaro 4.6.3-1ubuntu5) 4.6.3 | <b>()</b>                                    |              |
|            |                                                                                 | 12800                                        | NY 15 ACL 82 |

ELF格式的可执行文件,或许一会要用到linux环境(本人是在巨硬的windows10环境下搞的:)。

### 2.IDA静态分析

放到ida中进行分析,查看 main 函数反汇编后的伪代码是这样的:

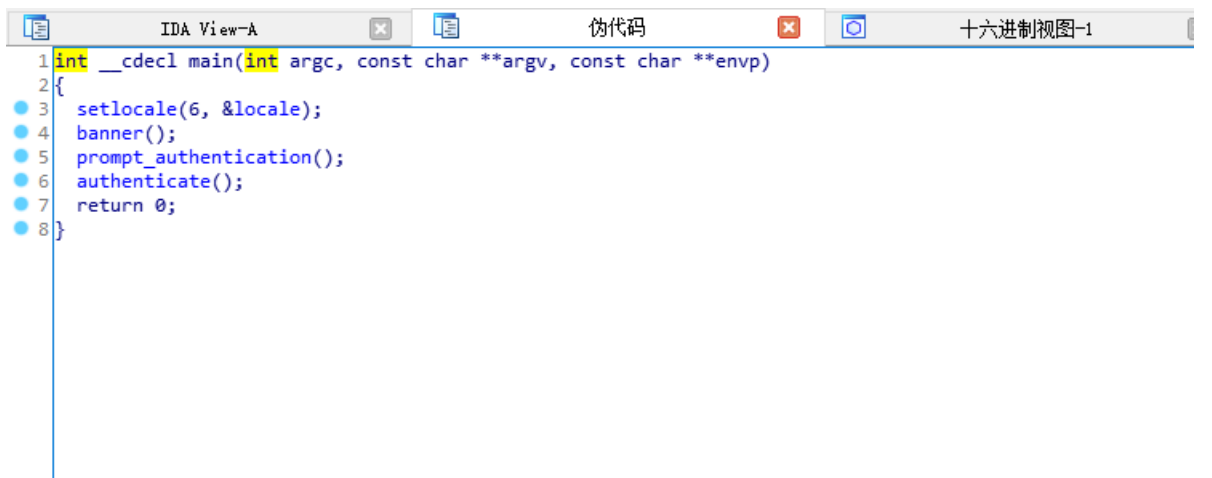

通过各位无聊地探索,终于发现,除了 authenticate()函数 有点意思外,其他函数对你没啥感觉。 所以直接进 authenticate()进行分析,而 authenticate()的反汇编代码形式是这样的:

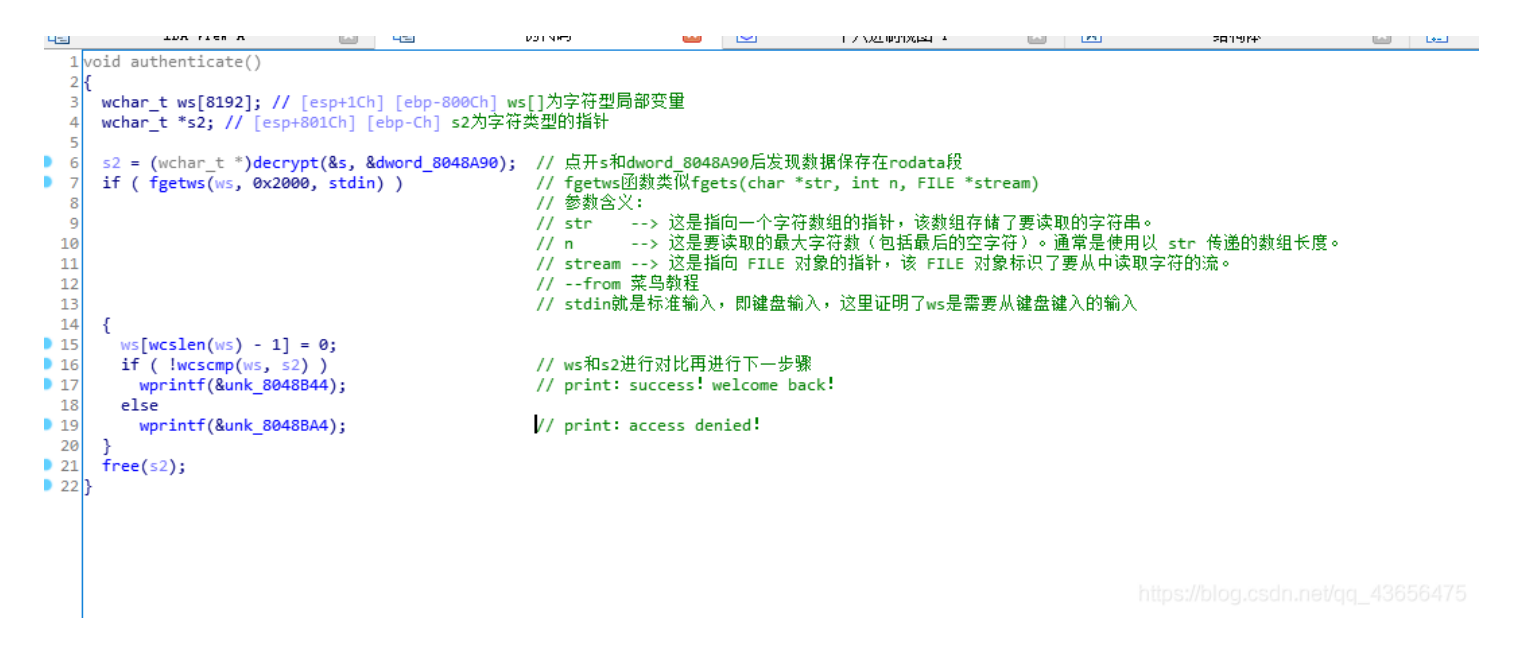

具体的注释我已经边分析边注释到代码段了。那么这个函数要告诉我们什么呢?**ws**是通过标准输入得到的字符串,然后需要通过和**s2**字符串进行对比判断。如果两段字符串相同的话,那么就 print: success! welcome back!。

那么到了这一步,我们也就差不多明白了本题的大体思路:键入数据和flag进行对比,产生**success**或者**denied**,所以如何寻找 flag就是看键入的数据跟哪个变量进行对比就ok了。由于键入数据需要和

**s2**保存的字符串机型比对,所以可以判定**s2**保存的就是flag。分析**s2**就需要分析 decrypt 函数了。 进入 decrypt 后是这样的:

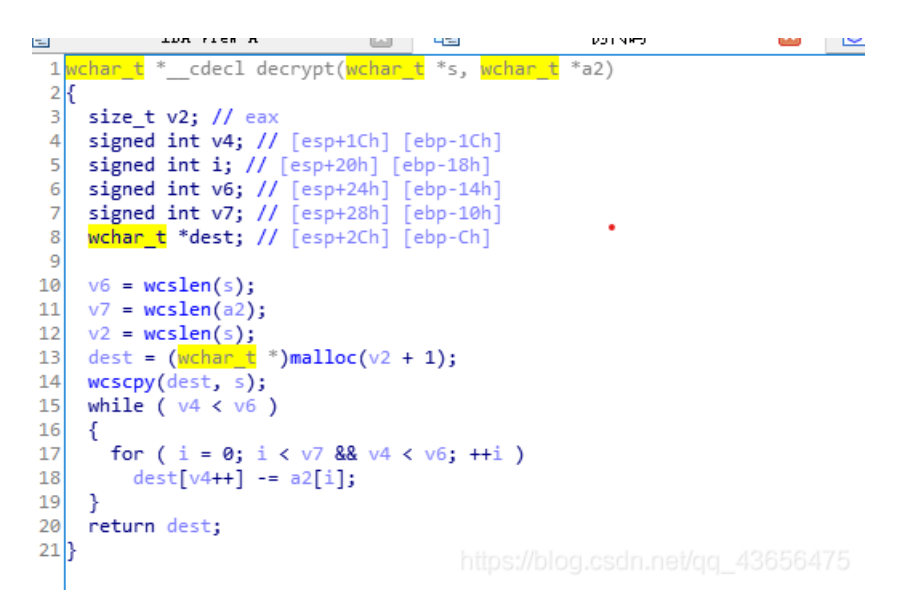

我们可以看到,函数最后返回的**dest**(也就是我们需要的**s2**)需要参数 **s**, **a2**,我们分析函数的话也需要分析传过来的参数, 而返回上一级看传入的参数(上一张图),发现参数**s**和**dword\_8048A90**都是.rodata 段的数据,而.rodata(read only data)存放 的数据两种:要么存放C中的字符串和要么存放#define(摘自互联网,是否正确未知)定义的常量(文章最后放几张我 对.rodata的测试)。

也就是说,dest是通过两个已知可读类型的变量来确定的,所以我们不妨点开s和a2看看里面的数据是什么,方不方便分析。 点开后聪明的兄弟就会发现,

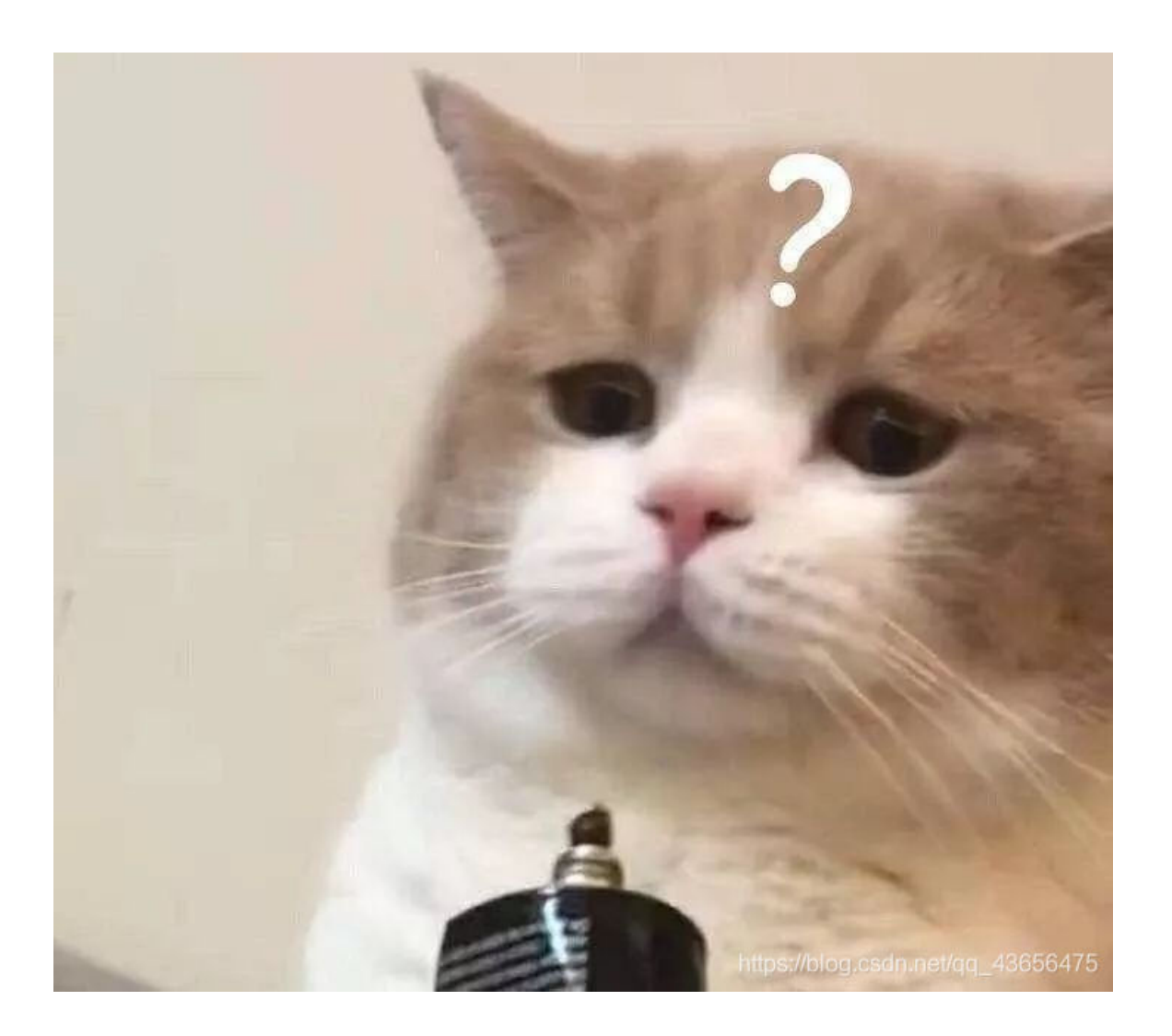

这tm啥玩意???

- •
- •
- •

没错,参数读懂都如此艰难了,那么参数传进 decrypt 函数后再进行分析那么就是难如上青天的难度了(李白: decrypt 难,难 于上青天~)

不过我们可以不用像个铁憨憨去分析 decrypt, 而是想想s2会保存在哪里,我们直接找到程序运行时s2的保存地址dump分析不就ok了?这样做就不需要再硬着头皮分析了啊!

带着这个快乐的想法,我们就直接去看看 decrypt 的汇编代码:

| text:08048658 : int cdecl de | crvnt(wcl | nar t *s. wchar t *) |           |                            |
|------------------------------|-----------|----------------------|-----------|----------------------------|
| .text:08048658               | public (  | lecrypt              |           |                            |
| .text:08048658 decrypt       | proc ne   | ar : ()              | ODE XREE: | authenticate+18↓p          |
| .text:08048658               | p         | , <u>,</u>           |           |                            |
| .text:08048658 var 1C        | = dword   | ptr -1Ch             |           |                            |
| .text:08048658 var 18        | = dword   | ptr -18h             |           |                            |
| .text:08048658 var 14        | = dword   | ptr -14h             |           |                            |
| <br>.text:08048658 var 10    | = dword   | ptr -10h             |           |                            |
| <br>.text:08048658 dest      | = dword   | ptr -0Ch             |           |                            |
| .text:08048658 s             | = dword   | ptr 8                |           |                            |
| .text:08048658 arg_4         | = dword   | ptr 0Ch              |           |                            |
| .text:08048658               |           |                      |           |                            |
| .text:08048658 ;unwind {     |           |                      |           |                            |
| .text:08048658               | push      | ebp                  |           |                            |
| .text:08048659               | mov       | ebp, esp             |           |                            |
| .text:0804865B               | push      | ebx                  |           |                            |
| .text:0804865C               | sub       | esp, 34h             |           |                            |
| .text:0804865F               | mov       | eax, [ebp+s]         |           |                            |
| .text:08048662               | mov       | [esp], eax ; s       |           |                            |
| .text:08048665               | call      | _wcslen              |           |                            |
| .text:0804866A               | mov       | [ebp+var_14], eax    |           |                            |
| .text:0804866D               | mov       | eax, [ebp+arg_4]     |           |                            |
| .text:08048670               | mov       | [esp], eax ; s       |           |                            |
| .text:08048673               | call      | _wcslen              |           |                            |
| .text:08048678               | mov       | [ebp+var_10], eax    |           |                            |
| .text:0804867B               | mov       | ebx, [ebp+s]         |           |                            |
| .text:0804867E               | mov       | eax, [ebp+s]         |           |                            |
| .text:08048681               | mov       | [esp], eax ; s       |           |                            |
| .text:08048684               | call      | _wcslen              |           |                            |
| .text:08048689               | add       | eax, 1               |           |                            |
| .text:0804868C               | mov       | [esp], eax ; s       | ize       |                            |
| .text:0804868F               | call      | _malloc              |           |                            |
| .text:08048694               | mov       | [ebp+dest], eax      |           |                            |
| .text:08048697               | mov       | [esp+4], ebx ; s     | rc        |                            |
| .text:0804869B               | mov       | eax, [ebp+dest]      | /         | /从这里可以发现dest保存的值传递给了寄存器eax |
| .text:0804869E               | mov       | [esp], eax ; d       | est       |                            |
| .text:080486A1               | call      | _wcscpy              |           |                            |
| .text:080486A6               | mov       | [ebp+var_18], 0      |           |                            |
| .text:080486AD               | jmp       | short loc_80486F7    |           |                            |
| .text:080486AF ;             |           |                      |           |                            |

通过汇编代码,了解到**eax**保存**dest**的值后传递给**s2**。我们刚刚头大的事情仿佛迎刃而解,直接动态调试,然后在 decrypt 处下 断点单步执行到保存**dest**的值于**eax**代码后,查看**eax**保存的值就可以了。

而我们前面也分析到了,ELF文件格式在linux打开运行,所以我们要暂时抛弃微软,进入开源的怀抱~

#### 3.gdb调试

自己百度gdb命令及用途,不用都记住,记住几个用得到就行了,以后用到再说。 通过gdb打开刚才分析的文件。 以下实现读取**eax**的过程代码:

1.在decrypt下断点:

#### b decrypt

2.执行到断点所在的位置:

r

3.执行一行源程序代码,此行代码中的函数调用也一并执行,就是执行 decrypt 函数

n

4.此时 decrypt 执行完毕,然后查看寄存器保存的内容即可

i r

5.查看内存地址(寄存器)中的值

x/5sw \$eax

参数含义: x:examine->检测内存地址中保存的值 5:显示5行目标数据 s:以字符串形式打印 w:以双字打印 最后出来的格式:

0x8ca9800: U"9447{you\_are\_an\_international\_mystery}"
0x8ca9800: U"9447{you\_are\_an\_international\_mystery}"
0x8ca9890: U"W\001\xf7a161e8\xf7a161ea\xf7a161ec\xf7a161ee\xf7a161f0\xf7a161f2\xf7a161f4\xf7a161f6\xf7a161f8\xf7
a161fa\001\xf7a16200\xf7a16204\xf7a16208\xf7a1620c\xf7a16210\xf7a16214\xf7a16218\xf7a16220\xf7a16220\xf7a16224\x
f7a16228\xf7a1622a\xf7a1622a\xf7a1622e\xf7a16230\xf7a16232\xf7a16234\xf7a16236\xf7a16238\xf7a1623a\060\061\062\0
63\064\065\066\067\070\071\x175a\xf7a16268\xf7a1bfd0\xf7a27aa0\xf7a2d808\001\xf7a3ff4c"
0x8ca9968: U"\xf7a3ff54"
0x8ca9970: U""
0x8ca9970: U""

4\xf7a4767c\xf7a48f74\xf7a4a7b4\xf7a4b8e4\xf7a4c854\xf7a4cb6c\xf7a52988\xf7a57ba4\021\x435f687a\x54552e4e\x382d4 6\021\x435f687a\x54552e4e\x382d46!\x8ca9a00\001\x8ca9a80\001"

看看哪个像是flag,你就填进去吧。

这个逆向题就这么完成了,我是跟着某个大哥的writeup做的,思路大体一样,在这里谢谢这位大哥了(这位大哥的博客排版很 有感觉,是个宝贝博客~)地址: https://www.cnblogs.com/Mayfly-nymph/p/11403297.html

最后放几张看看就行的图(const和#define的讨论)

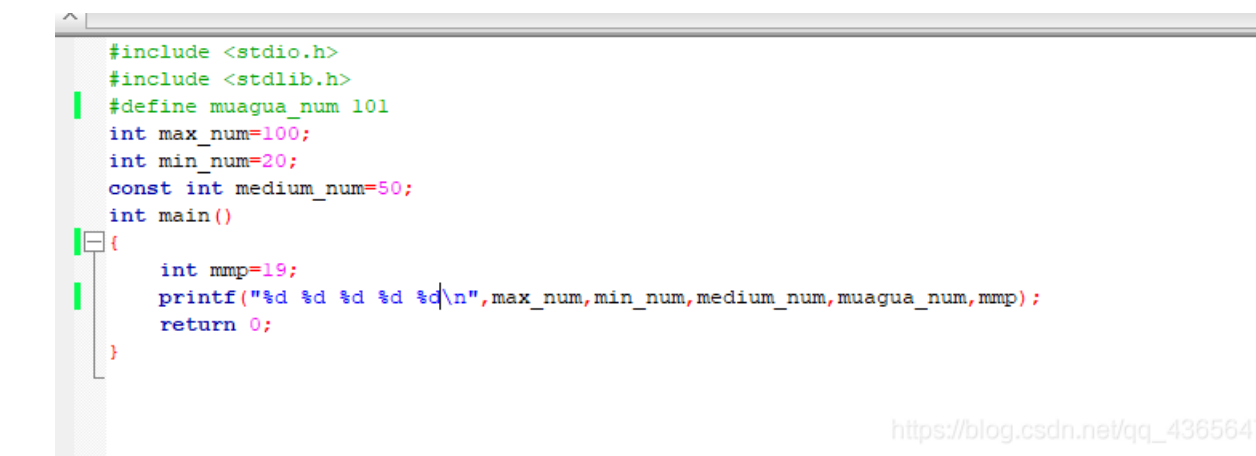

它编译后的反汇编的代码:

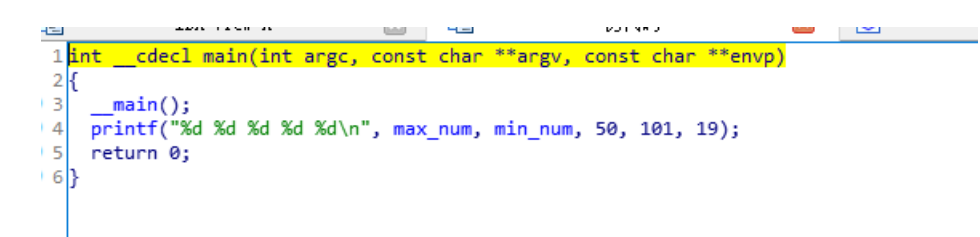